## UNVIERSIDAD NACIONAL DE SAN ANTONIO ABAD DEL CUSCO MANUAL DE PRESENTACION DE DECLARACIONES JURADAS PARA EFECTOS DE REMUNERACION UNIDAD DE TALENTO HUMANO – AREA DE REMUNERACIONES

- 1. Ingreso a presentación de declaraciones juradas
  - a) Ingreso al botón experiencia laboral
  - b) Elegir ver contrato.

| A DATOS PERSONALES    | SESTUDIOS  |      |              | €сом      | IPUTACION    | IDIOMAS |        |                        |                          |                 |
|-----------------------|------------|------|--------------|-----------|--------------|---------|--------|------------------------|--------------------------|-----------------|
|                       |            |      |              |           |              |         |        |                        | INGRESA<br>CONTRA        | AR A VER<br>ATO |
| EXPERIENCIA LABOR     | AL         |      |              |           |              |         |        |                        |                          |                 |
| B 🛛 🖓 🛛               | Buscar :   |      |              |           |              |         |        |                        |                          |                 |
| Nro Función desempeña | da Depende | ncia | Fecha Inicio | Fecha Fin | Régimen Labo | ral     | F      | Resolución             | Observaciones            |                 |
| 1                     |            |      |              |           |              |         | a<br>J | l-0073-2020-<br>JNSAAC | Ver Contr<br>de Contrato | ato Faita Firma |

- 2. En la parte superior del contrato podrá visualizar declaraciones juradas
  - a. Ingresar presionando el botón declaraciones juradas.

| Declaraciones Juradas<br>Seleccionar archivo No se eligió archivo                   | Enviar Archivo                                        |
|-------------------------------------------------------------------------------------|-------------------------------------------------------|
| <ul> <li>Archivo Enviado;</li> <li>Tamaño: 0KB</li> <li>Tipo de Archivo:</li> </ul> |                                                       |
| Su contrato aun no esta Confirmado! Su contrato a                                   | aun no esta con firma, descargue el documento adjunto |

- 3. Completar el formulario de declaraciones.
  - a. Subir los documentos de sustento como lo solicita el formulario
  - b. Seleccione el documento de sustente en caso sea su sistema Pensionario AFP o 20530.

## UNVIERSIDAD NACIONAL DE SAN ANTONIO ABAD DEL CUSCO MANUAL DE PRESENTACION DE DECLARACIONES JURADAS PARA EFECTOS DE REMUNERACION UNIDAD DE TALENTO HUMANO – AREA DE REMUNERACIONES

| FUT - DECLARACIONES AREA DE REMUNERACIONES - UNS                                                                                                    |
|----------------------------------------------------------------------------------------------------|
| Yo, MAMAN-YICLENZLA-BUFACIA Kenfasio on DHI ino 2018020 on nestro ino 9790444, oneo eletronomiasia visupangkesancekuje hi<br>Diomo de Azingan haberio parate el onnurso de Docemes de la UNIVERIDAD NACIONAL DE SAN ANTONIO ASAD DEL OSOCI PISA EL PERIODO 2020-4<br>cemente l'ind 447 existen |
| PRESENTAR INCOMPATIBILIDAD HORARIA PARA EL EJERCICIO DE LA DOCENCIA EN EL PERIODO ACADEMICO :2020-II                                                                                                    |
| O SI                                                                                                    |
| • NO                                                                                                    |
| PERTENECE AL SISTEMA PENSIONARIO DE:                                                                                                    |
| AFP(Sustentar con el reporte de la SBS:)                                                                                                    |
| O 0NP                                                                                                    |
| O 20530(Sustentar documento)                                                                                                    |
| Selectional archive) No se eligid archive                                                                                                    |
| LABORO EN OTRO INSTITUCION POR LO CUAL RECIBO DOBLE PERCEPCION REMUNERATIVA:                                                                                                    |
| EN CASO SU RESPUESTA ES 18" y La Universidad Nacional de San Antonio Abad del Cusoo as su empleador con mayor monto remenentivo, señontegaler el monto particido por la che institu<br>sujetos de munta                                                                                        |
| O SI                                                                                                    |
| Nombre de la Institución conde purche ademas de la UNSAAC                                                                                                    |
| Monto                                                                                                    |
| 0.00                                                                                                    |
| Massa Perception                                                                                                    |
|                                                                                                    |
| • N0                                                                                                    |
| TENER NUMERO DE CUENTA EN EL BANCO DE LA NACION:                                                                                                    |
| • SI                                                                                                    |
| O N0                                                                                                    |
| (Seleccionar archivo) No se eligió erchivo                                                                                                    |
| ACEPTO LOS TERMINOS DEL CONTRATO PARA EL PERIODO ACADEMICO 2020-II:                                                                                                    |
| • SI                                                                                                    |
| O N0                                                                                                    |
|                                                                                                    |

4. Tome nota las recomendaciones y completado el formulario presione el botón enviar

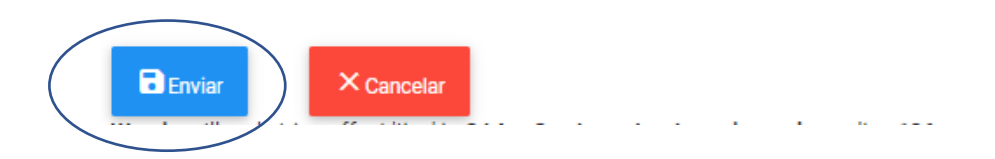

- 5. Luego de completar el registro este le mostrara un botón para ver el documento en formato pdf.
  - a. Para poder ver el formato de su declaración jurada complete presión el botón mostrar versión de impresión

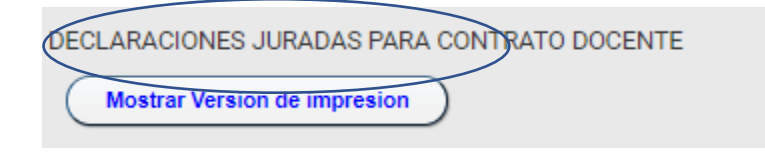

6. El Sistema le mostrará el formato llenado con vista de impresión.

## UNVIERSIDAD NACIONAL DE SAN ANTONIO ABAD DEL CUSCO MANUAL DE PRESENTACION DE DECLARACIONES JURADAS PARA EFECTOS DE REMUNERACION UNIDAD DE TALENTO HUMANO – AREA DE REMUNERACIONES

- a. Descargue el documento.
- b. Imprima y firme el documento.
- c. Escanee el documento en formato pdf.

| DECLARACIONES JURA<br>Seleccionar archiv<br>Archivo Enviado:<br>Tamaño: 0KB<br>Tipo de Archivo: | ADAS PARA CONTRATO DOCENTE<br>vo No se eligió archivo Enviar Archivo                                                                                                    |      |        |            |               |
|-------------------------------------------------------------------------------------------------|----------------------------------------------------------------------------------------------------|------|--------|------------|---------------|
| Aun no cuenta con la                                                                            | I declaracion jurada firmada descargue el formato siguiente y sub                                                                                                    | a en | format | to digital | con su firma. |
| 📃 Declaraci.                                                                                    | 1 / 1   - 46% +   8 3                                                                                                    | Ŀ    | ē      | :          |               |
|                                                                                                 | Vir, MAMANG VIE CAPAZA HUTRAKI one decoments de identifiat munes 20%328<br>tiddim: No. 90%0844, cores: decoments de identifiat munes 20%328,<br>tiddim: No. 90%0844, cores: decoments de identifiat hutgaragemanacedape. Natur<br>del Departements de Pana, Provins: Anderen, David de Addreger, Mahado<br>elipidade une plan de Decente ni la VIVERBEDD NATIONAL DE SAN ANTONIO<br>ABAD DEL CINCO, 747A: EL PERSON "20844", con Reedución<br>Redde-SULLINANZ. Con contanto No.067-2321                                  |      |        |            |               |
|                                                                                                 | DECLARO BAJO JURAMENTO                                                                                                    |      |        |            |               |
|                                                                                                 | ND, presenter INCOMPATTIBLIDAD HORABA para di spinsito de la Docensia<br>end Parioda Anadonicio 2020 II     Siaman Panamateri de que potenzen AFF     SLabora no mon Interitariosa por los cal M mitol Abile Ponespeise remanerativa. En<br>la Internación este interitariosa por los cal M mitol Abile Ponespeise remanerativa. En<br>la Internación esteritariada global del estere con un nomo de ponespeisos de N 1500<br>por un proble de 18 Mono.     Su Camano com an "NUMIZO DE CUENTA INTEL BANCO DE LA NACION" |      |        |            |               |
|                                                                                                 | POR LO QUE ACTIPIO LOS TERMINOS DEL CONTRATO                                                                                                    |      |        |            |               |
|                                                                                                 | 50<br>55                                                                                                    |      |        |            |               |

7. Suba el documento firmado y escaneado presionando el botón seleccionar archivo y finalizar con presionar el botón enviar archivo.

| 0. 0.0.120                                                                          |                |  |  |  |  |  |
|-------------------------------------------------------------------------------------|----------------|--|--|--|--|--|
| DECLARACIONES JURADAS PARA CONTRATO DOCENTE                                         |                |  |  |  |  |  |
| Seleccionar archivo DJ-04972021.pdf                                                 | Enviar Archivo |  |  |  |  |  |
| <ul> <li>Archivo Enviado:</li> <li>Tamaño: 0KB</li> <li>Tipo de Archivo:</li> </ul> |                |  |  |  |  |  |

8. Para verificar si el documento ha sido subido correctamente, esta le mostrará la versión firmada.